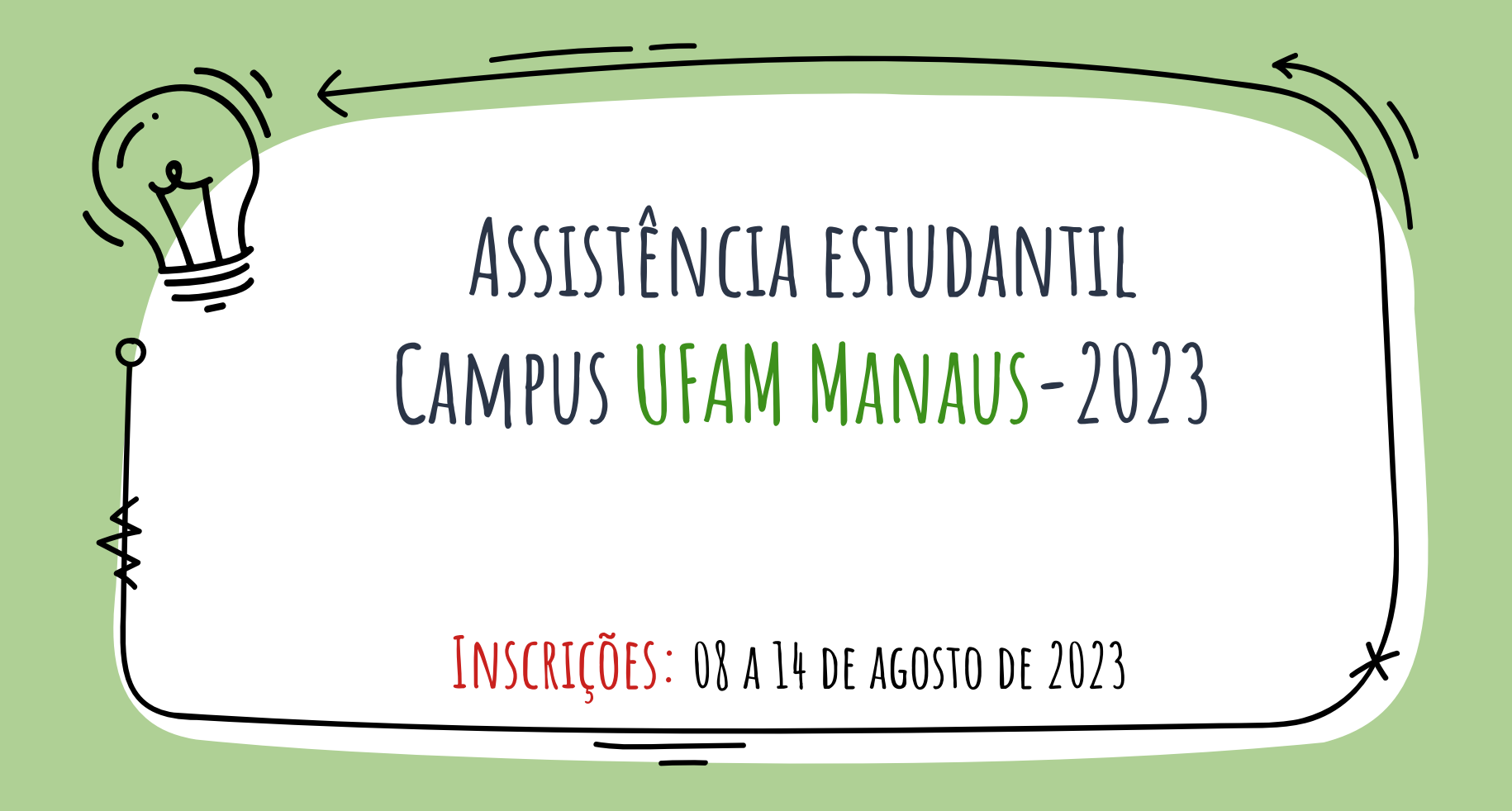

# ASSISTÊNCIA ESTUDANTL, O QUE É?

A assistência estudantil tem por base regulamentar o Decreto 7.234, de 19 de julho de 2010, que dispõe sobre o Programa Nacional de Assistência Estudantil (PNAES), que visa ampliar e democratizar as condições de permanência de jovens na educação superior. O PNAES estabelece os eixos em que as ações devem ser realizadas e o público alvo a que se destina a assistência estudantil.

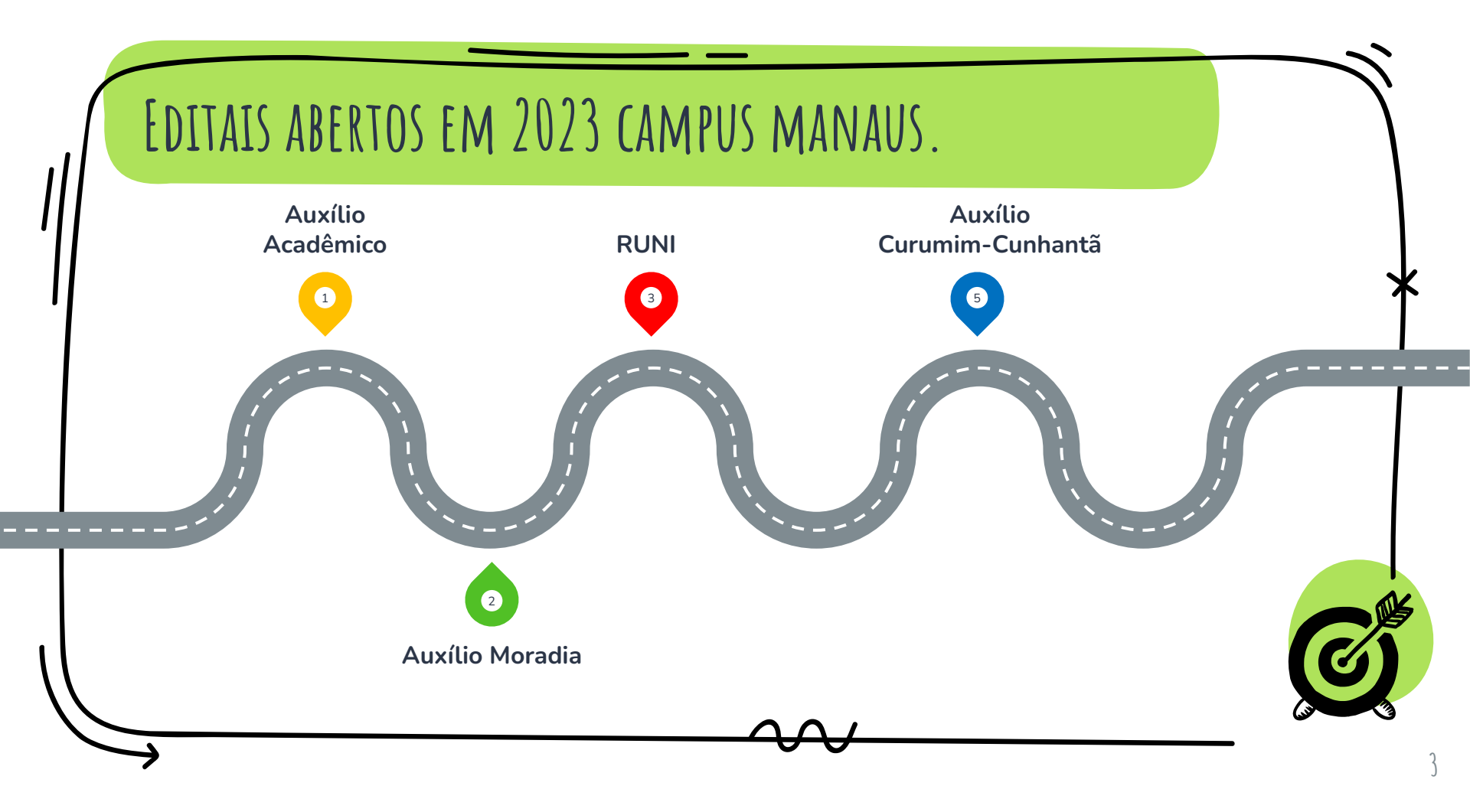

# QUAIS SÃO AS MODALIDADES DE AUXÍLIOS?

### Acadêmico

Custeio parcial de gastos com <u>material</u> <u>didático-pedagógico de</u> <u>baixo custo e transporte</u> <u>público</u> municipal urbano ou similar.

### Curumim-Cunhantã

Custear <u>despesas de</u> <u>manutenção de creche,</u> <u>similar ou cuidadores</u> para os/as filhos/as menores de 06 (seis) anos de idade.

## RUNI

Disponibilização de moradia por meio de oferta de vagas em alojamento coletivo.

### Moradia

Custeio parcial de gastos com aluguel do discente que passou a residir na cidade do campus exclusivamente para cursar graduação na UFAM

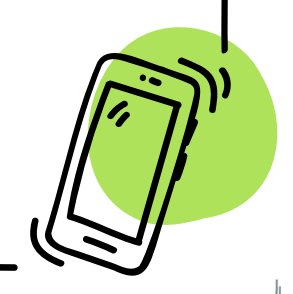

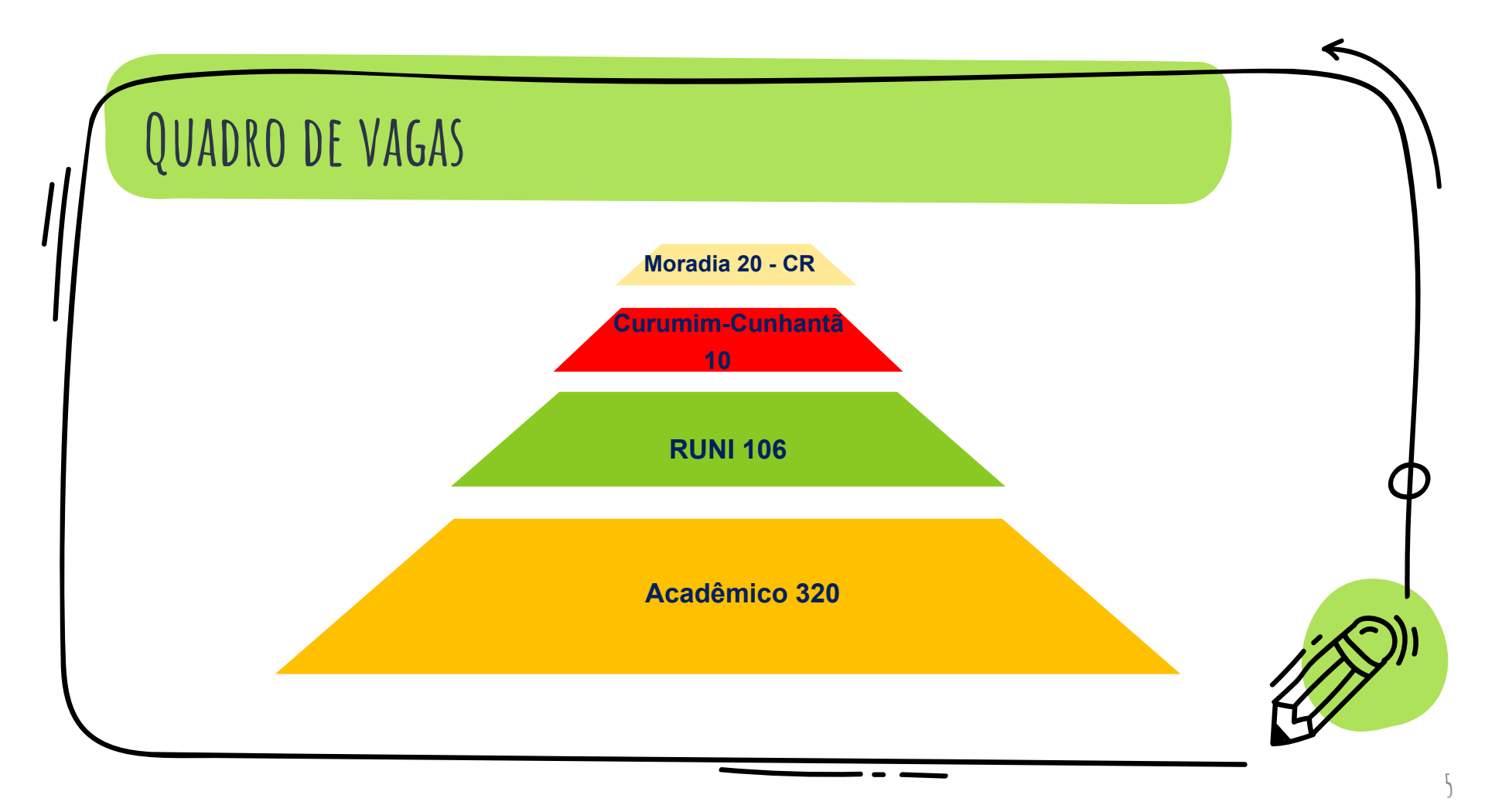

## CRITÉRIOS <u>GERAIS</u> DE ACESSO?

### Critério I

## Critério II

Comprovar renda per capita de até 1,5 salário mínimo nacional vigente por meio de documentação própria exigida e estudo social. Estar regularmente matriculado (a) no semestre letivo vigente em no mínimo 02 (duas) disciplinas da matriz curricular de seu curso de graduação regular presencial desta Universidade (*Campus* Manaus).

## Critério III

Não ter concluído nenhum outro curso superior de graduação.

Critério IV Não ser estudante proveniente de mobilidade estudantil

## Critério IV

Não ultrapassar dois semestres do tempo mínimo regulamentar para integralização do curso de graduação atual em que estiver matriculado.

Além dos critérios mencionados, a RUNI, os auxílios Moradia e Curumim-Cunhantã possuem também critérios específicos, por isso é importante ler atentamente os editais.

# COMO ACESSAR OS AUXÍLIO?

ATUALIZAR DADOS E-CAMPUS

Atualizar suas informações pessoais no Portal do aluno (*e-campus*), especialmente, email e telefone para contato

Preencher a ficha de estudo social disponível no Portal do Aluno (e-campus), na <u>ABA</u> <u>SERVIÇOS no botão</u> <u>ASSISTÊNCIA ESTUDANTII–</u> <u>EDITAIS ABERTOS.</u>

PREENCHER FICHA DE ESTUDO

SOCIAL

- . Menor renda per capita
- Ingressante pela Lei n. 12.711/2012 (PPI1/PPI1-PCD/ NDC1/ NDC1-PCD);

PRÉ-CLASSIFICAÇÃO

- Número de semestre cursados;
- Maior Idade.

No que se refere as informações socioeconômicas o (a) candidato (a) deverá considerar o disposto no capítulo III da portaria de regulamentação de parâmetros para realização de estudo social e no anexo I dos editais. Os meses de referência são Junho e Julho de 2023.

## COMO ACESSAR OS AUXÍLIO?

### FASE 1: DO UPLOAD DOS DOCUMENTOS

### FASE 2: DA COMPLEMENTAÇÃO DOS DOCUMENTOS

Os (As) candidatos (as) pré-selecionados (as) serão convocados (as) para *upload* de documentos comprobatórios das informações prestadas Os (As) candidatos (as) poderão complementar a documentação, sempre que indicado pelos (as) profissionais responsáveis pela avaliação, desde que dentro do prazo estabelecido no cronograma do edital.

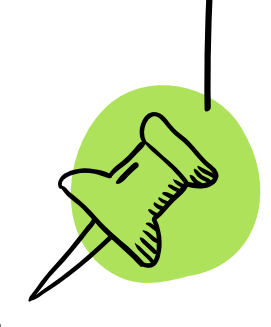

Somente <u>é permitida uma única inscrição</u> na qual o/a <u>candidato (a) deverá selecionar</u> <u>TODOS os auxílios disponíveis em que deseje</u> <u>concorrer</u>. Ao finalizar a INSCRIÇÃO ÚNICA o candidato não poderá refazê-la, editá-la.

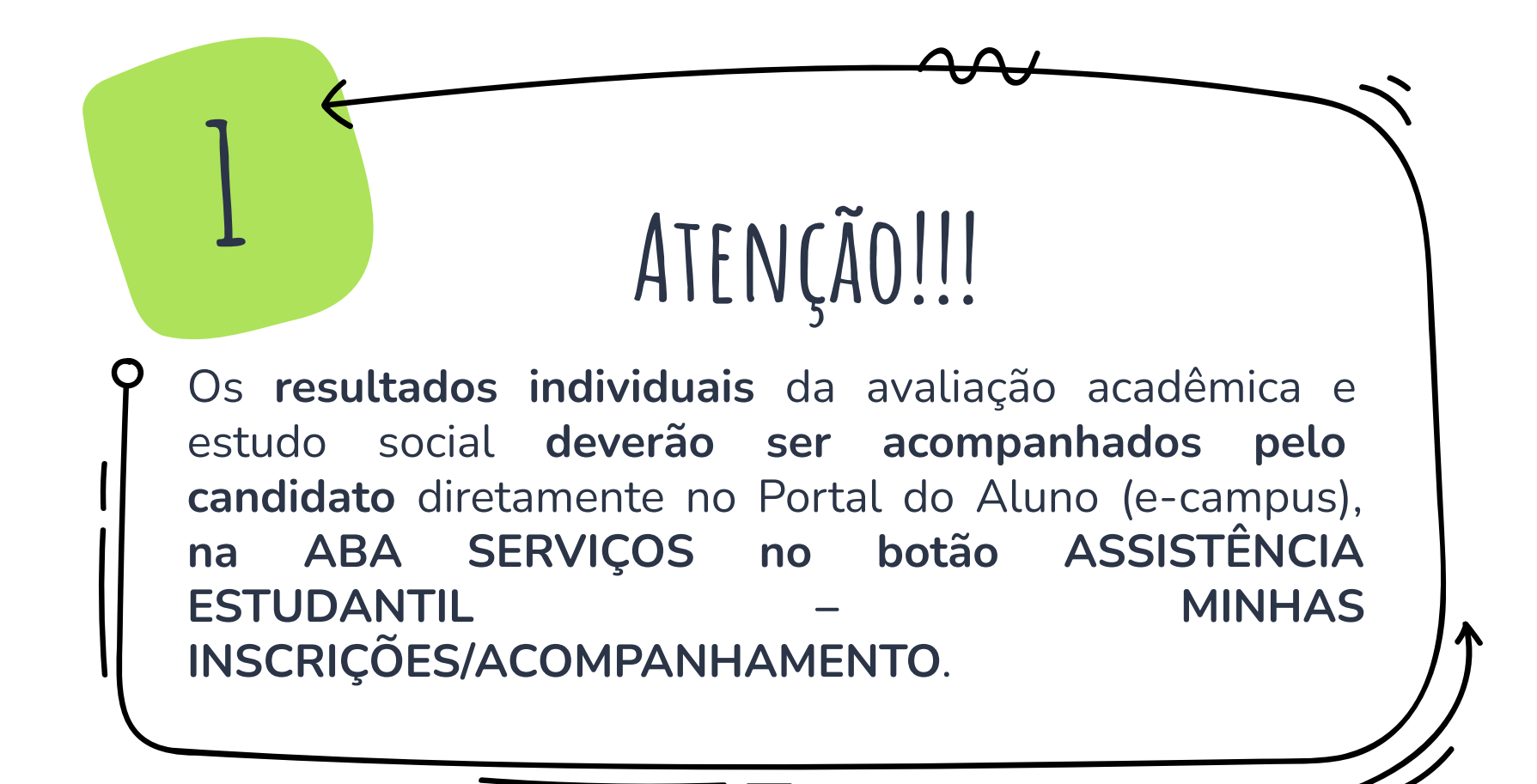

## QUAIS INDICADORES SOCIOECONÔMICOS SÃO USADOS NA SELEÇÃO?

| Quadro II – Indicadores de Avaliação Socioeconômica (Salário Mínimo Base 2022) |                                                                        |    |  |
|--------------------------------------------------------------------------------|------------------------------------------------------------------------|----|--|
| Indicadores                                                                    |                                                                        |    |  |
| Renda Familiar<br>Bruta per capita<br>(RFBPC)                                  | Nível I – Renda familiar per capita de até R\$ 247,50                  | 80 |  |
|                                                                                | Nível II – Renda familiar per capita de R\$ 247,51 até R\$ 282,86      | 70 |  |
|                                                                                | Nível III – Renda familiar per capita de R\$ 282,87 até R\$ 330,00     | 60 |  |
|                                                                                | Nível IV – Renda familiar per capita de R\$ 330,01 até R\$ 396,00      | 50 |  |
|                                                                                | Nível V – Renda familiar per capita de R\$ 396,01 até R\$ 495,00       | 40 |  |
|                                                                                | Nível VI – Renda familiar per capita de R\$495,01 até R\$ 660,00       | 30 |  |
|                                                                                | Nível VII – Renda familiar per capita de R\$ 660,01 até R\$ 990,00     | 20 |  |
|                                                                                | Nível VIII – Renda familiar per capita de\$ 990,01 até R\$<br>1.980,00 | 10 |  |

×

## QUAIS INDICADORES SOCIOECONÔMICOS SÃO USADOS NA SELEÇÃO?

| Forma de Ingresso (FI)                                                                               | Ingressante pela Lei nº 12. 711, de 29 de agosto de 2012; (PPI1/ PPI1- PCD/NDC1/ NDC1-PCD)                                                               | 10 |
|----------------------------------------------------------------------------------------------------|----------------------------------------------------------------------------------------------------|----|
|                                                                                                    | Outros                                                                                                    | 5  |
| Procedência Escolar do                                                                               | Pública                                                                                                    | 10 |
| Estudante (Ensino Médio)<br>(PEE)                                                                    | Privada (mesmo na condição de Bolsista)                                                                                                    | 5  |
| Situação de Moradia do                                                                               | Alugado                                                                                                    | 20 |
| <b>Estudante</b> (SME), na cidade do campus onde cursa a graduação                                   | Mora cedido / RUNI / Acolhido em instituição                                                                                                    | 15 |
| ou do estudante que se desloca<br>diariamente de outro município,<br>comunidade ou similares por não | Imóvel Financiado (estudante que devido a condição<br>de dependência financeira mora com os pais e/ou<br>similar e que estes possuem imóvel financiado). | 10 |
| ter mudado para a cidade do<br>campus onde cursa a<br>graduação.                                     | Próprio (Se aplica ao estudante que devido a condição de dependência financeira mora com os pais e/ou similar e que estes possuem imóvel próprio).       | 5  |

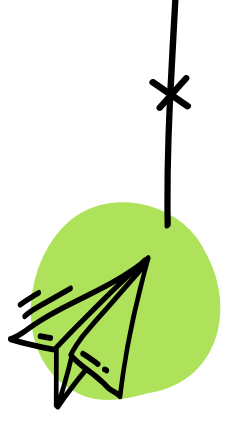

12

| tuação Agravant<br>Ilnerabilidade<br>entificadas<br>ssistente Social (S | te de<br>por<br>AV) | Análise do profissional Assistente Social em conformidade com a Lei 8.662/1993. | 20 |  |
|-------------------------------------------------------------------------|---------------------|---------------------------------------------------------------------------------|----|--|
|                                                                         |                     |                                                                                 |    |  |

## PARA CÁLCULO DA RENDA SERÃO CONSIDERADOS: \*(VALORES BRUTOS):

Salários, proventos, pensões (por morte, alimentícias e outras) bolsas da UFAM, bolsas de estágio, bolsas provenientes de órgãos municipais, estaduais, federais ou privadas, gratificações, benefícios de previdência pública ou privada, seguro-desemprego, comissões, pró-labore, rendimentos/lucros de sócios ou titular de empresas, bolsas acadêmicas e outros rendimentos do trabalho não assalariado, rendimentos do mercado informal (bicos) ou autônomo, rendimentos recebidos por pessoas jurídicas - empresa ou pequenos negócios – e renda de capital, rendimentos provenientes de locação, ou de arrendamento de bens móveis, imóveis, poupança (avaliados os casos), doações (auxílio financeiro regu de terceiros);

## VALORES EXCLUÍDOS DO CÁLCULO DA RENDA:

Auxílios de Assistência Estudantil da UFAM ou outras instituições; auxílios para alimentação e transporte; diárias e reembolsos de despesas; adiantamentos e antecipações; férias e décimo terceiro, participação em lucros (CLT), FGTS, PIS/PASEP; estornos e compensações referentes a períodos anteriores; indenizações decorrentes de contratos de seguros até dez vezes o valor do salário mínimo vigente; indenizações por danos materiais e morais por força de decisão judicial até dez vezes o valor do salário mínimo vigente; pagamento de pensão alimentícia a outra pessoa que não componha o grupo familiar; rendimentos auferidos no âmbito dos programas sociais: Bolsa Família, Benefício de Prestação Continuada - BPC e outros conforme previsto no Art. 8 da Portaria de regulamentação de parâmetros para realização de estudo social.

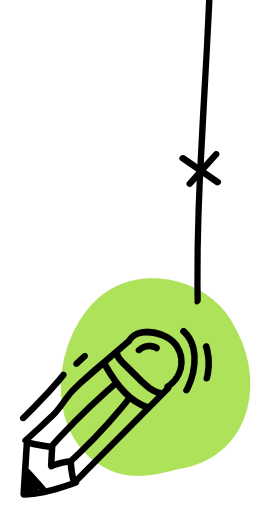

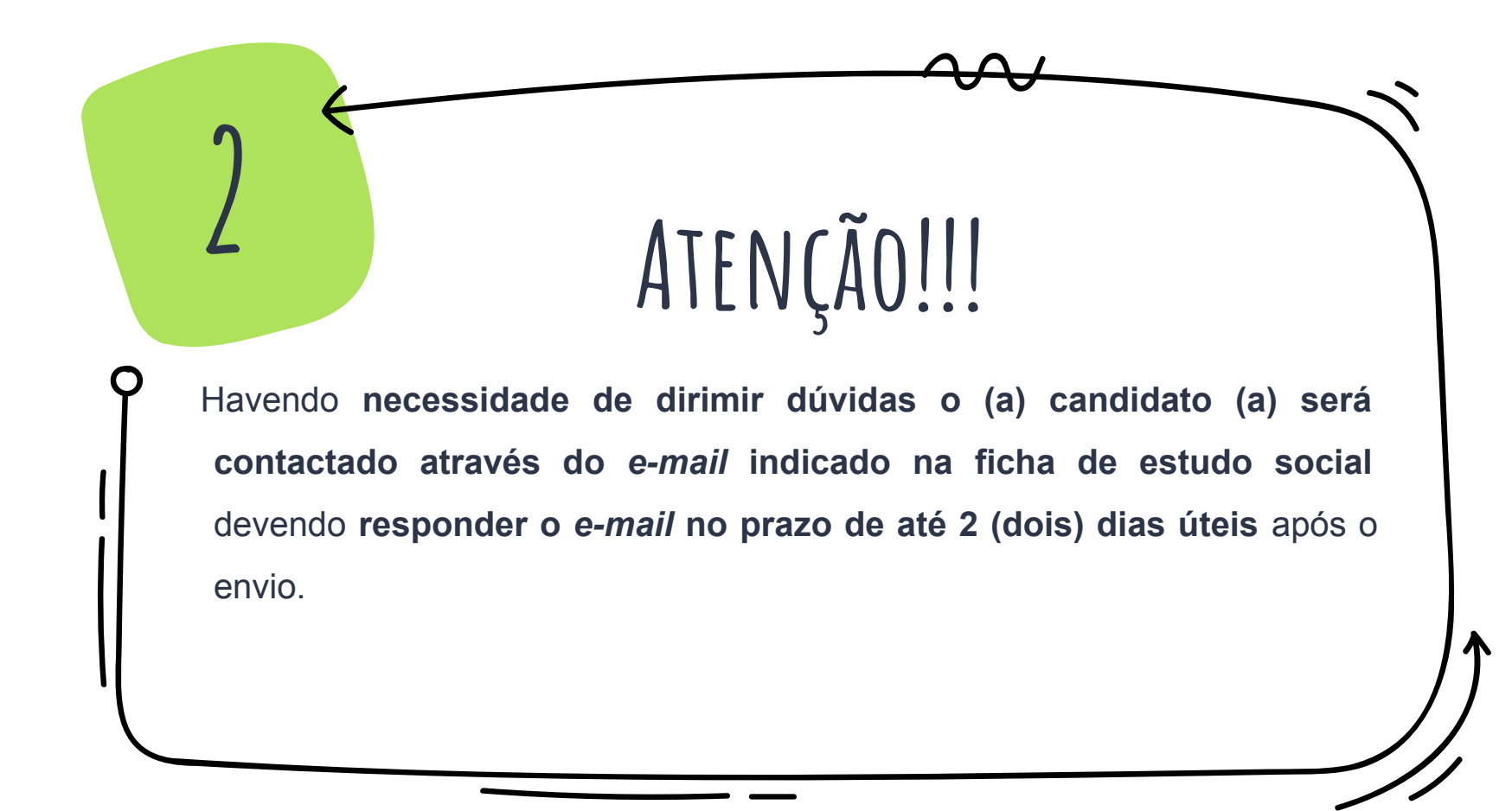

# ORIENTAÇÕES:

OBS: - As declarações solicitadas podem ser encontrada em: FORMULÁRIOS E DOCUMENTOS

ATENÇÃO: (Não serão aceitos modelos diferentes daqueles disponibilizados neste link).

- Cada *upload* de documento deve ter no máximo 512 kB no formato PDF e caso o documento possua mais de uma página o upload deve ser feito em arquivo único.

 Caso não tenham como imprimir e/ou escanear as declarações, serão aceitos uploads de declarações transcritas, desde que assinadas de próprio punho. Em caso algum serão aceitas assinaturas coladas/digitalizadas.

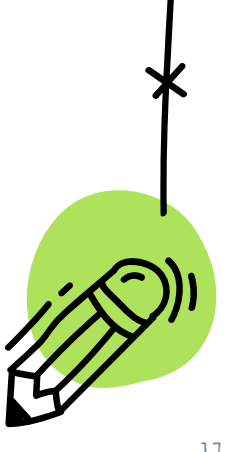

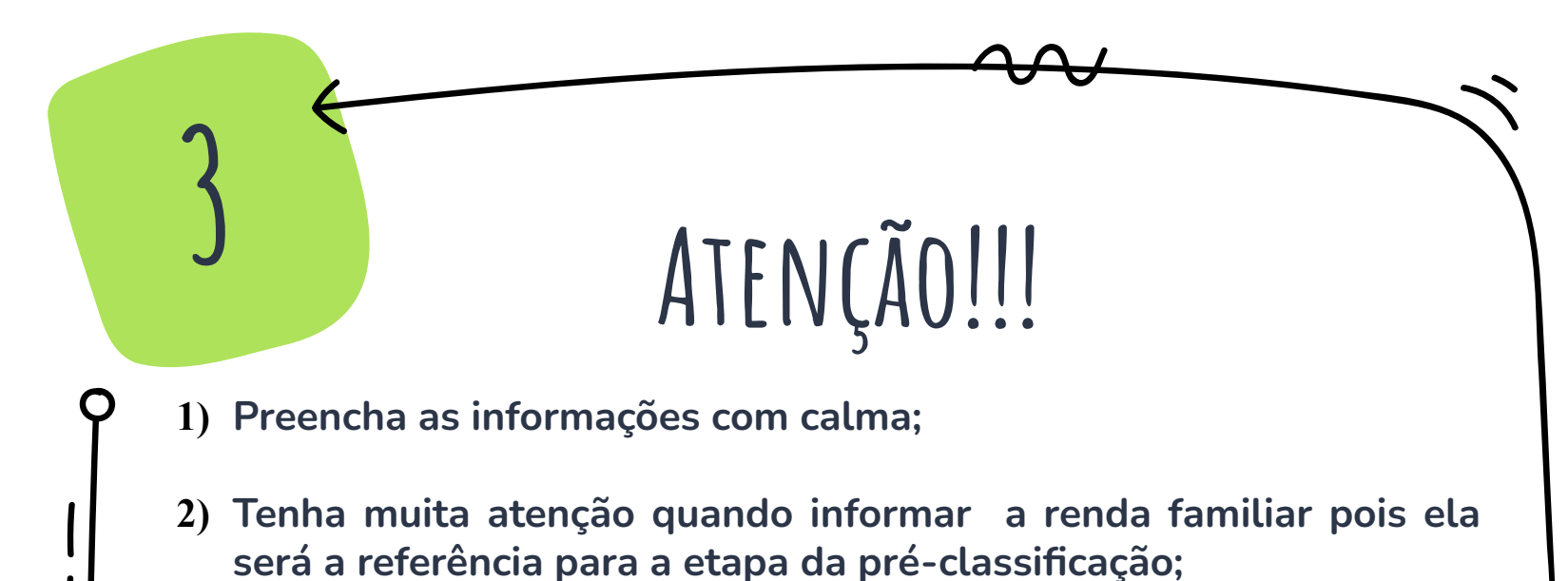

3) Lembre-se que caso seja pré-selecionado deverá comprovar as informações prestadas;

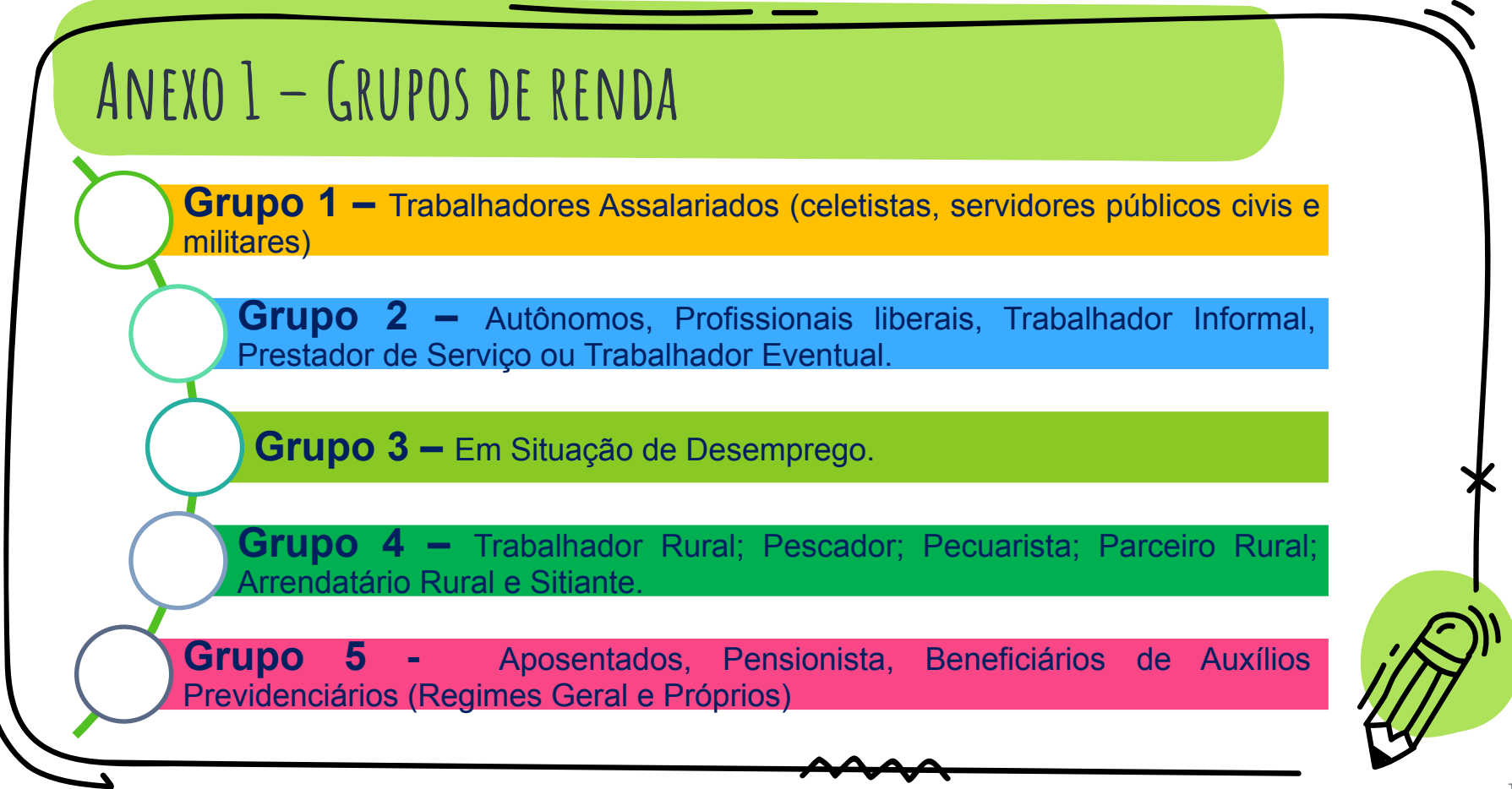

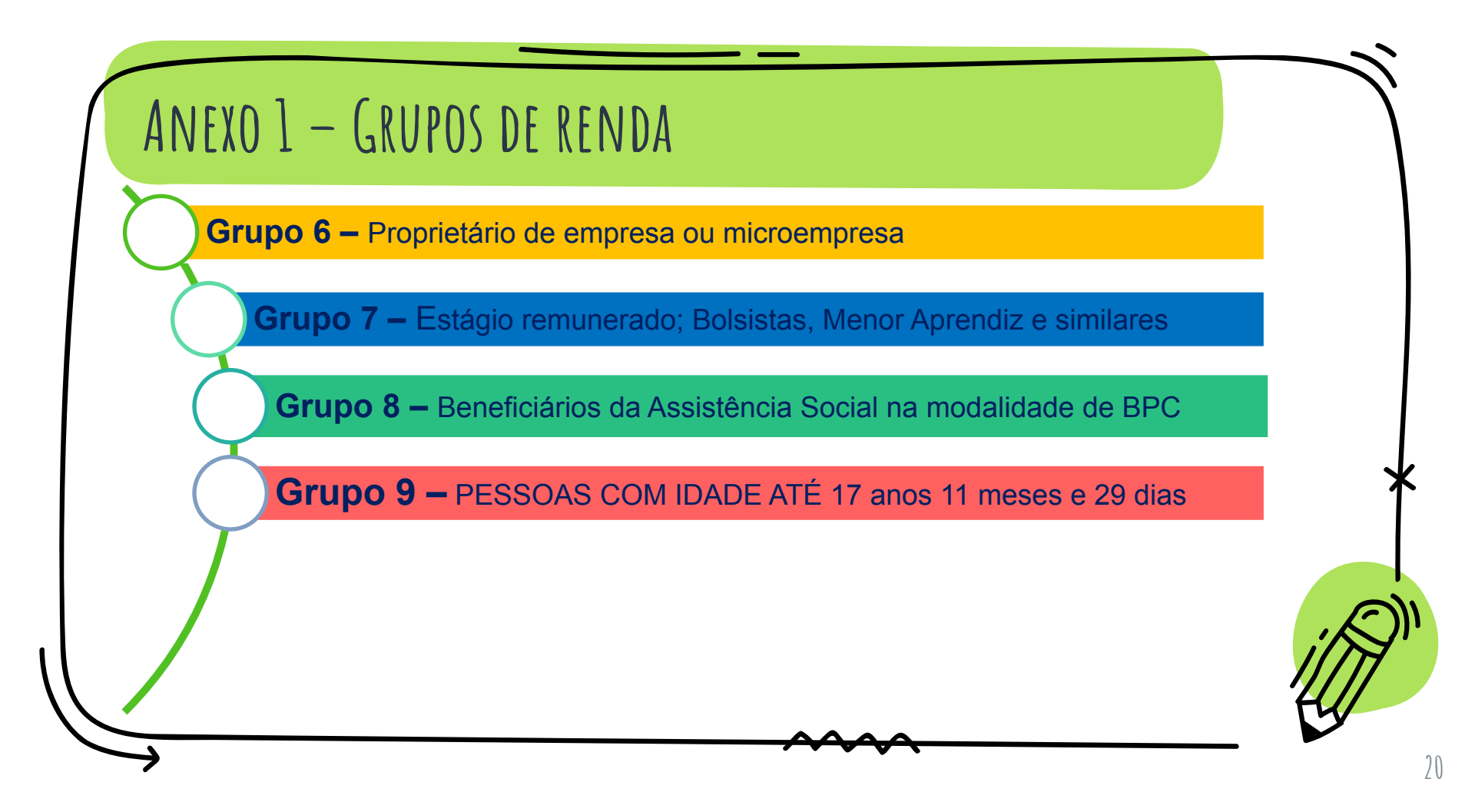

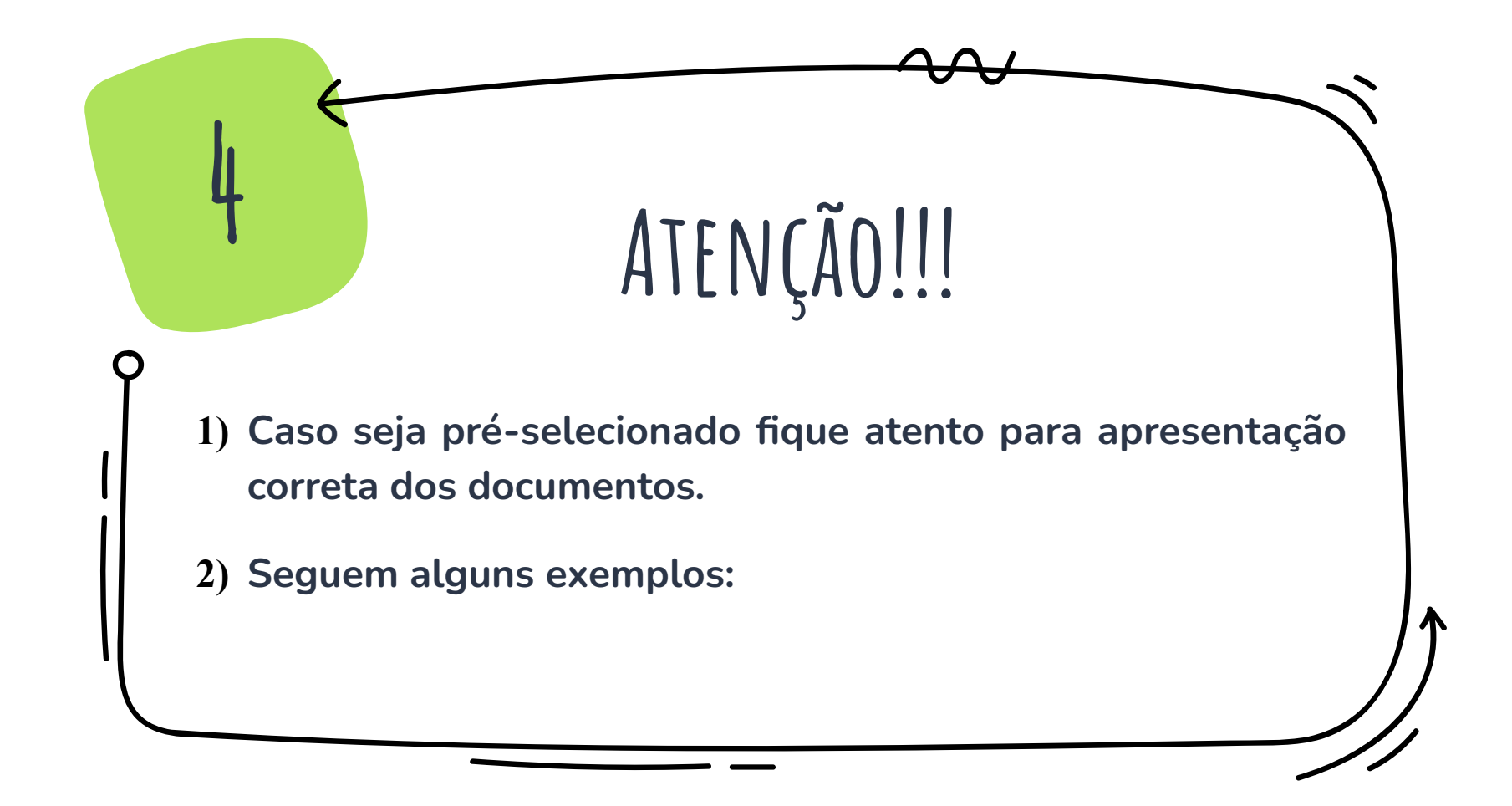

#### **Documento Aberto** Devem ser apresentadas as seguintes páginas da CTPS QUALIFICAÇÃO CIVIL **IDENTIFICAÇÃO** ALJERAÇÃO DE IDENTIDADE QUALIFICAÇÃO CIVIL BRASILEIRO MINISTÉRIO DO TRABALHO TRABALHADOR DEDA DE NISC. DE PARA E EMPREGO DOCUMENTO . no e stal Carbren de Trabalho / CIPE Assimilar per cente Cetal / Varge/por Internetia do Deurer CARTEIRA DE TRABALHO E PREVIDÊNCIA SOCIAL NISVE Perspective and conception of the set of the set of -BORLINENTO RJ . itslan NOW Polagua importancia é reil dever franção la s AA documento de identitivación

Último registro de contrato de trabalho e folha em branco subsequente( documento aberto)

### Último registro de anotações gerais e folha em branco subsequente) (documento

| <u></u>                                                                                                    |                                                                                                    | 44 ANOTAÇÕES GERAIS                                                                                                  | ANOTAÇÕES GERAIS 45                                                                                                    |
|----------------------------------------------------------------------------------------------------|----------------------------------------------------------------------------------------------------|----------------------------------------------------------------------------------------------------|----------------------------------------------------------------------------------------------------|
| II CONTRATO DE TRABALHO                                                                                                    | CONTRATO DE TRABALHO                                                                                           | (Atestado médico, alteração do contrato do trabalho, registros profissionais e outras anotações autorizadas por lei) | (Atestado médico, alteração do contrato do trabalho,<br>registros profissionais e outras anotações autorizadas por lei) |
| Capegade .                                                                                                    | Eapstgalte                                                                                                    |                                                                                                    | 0 1 Por 00,                                                                                                    |
| and the second second s |                                                                                                    | O Servidor portador desta carteira felenguadrado                                                                     | · · · · · · · · · · · · · · · · · · ·                                                                                   |
| COCHE                                                                                                    | COOM!                                                                                                    | atraves da Portaria Nº 11553/2011 pP. 2703 M                                                                         |                                                                                                    |
| 2 Ra 20 M                                                                                                    | Kua                                                                                                    | publicado no DOM de 31 103 12011                                                                                     |                                                                                                    |
| Manetyie Constitution                                                                                                    | Manifpio Est.                                                                                                  | No plano de cargos e carreira dos profissionais                                                                      |                                                                                                    |
| Tap. de problemenere. PESUGPICIO                                                                                                    | Eq. As esabelacizers/s                                                                                         | da Saúde, instituído pela Lei Complementar nº                                                                        |                                                                                                    |
| Ceps DOO                                                                                                    | Cargo                                                                                                    | 120/2010, publicada no DOM de 04/12/2010.                                                                            |                                                                                                    |
|                                                                                                    | CHO#                                                                                                    | Natal 19 03 12012                                                                                                    |                                                                                                    |
| Clate advand                                                                                                    | Data adminife                                                                                                  | 0                                                                                                    |                                                                                                    |
| Regime n'                                                                                                    | Register of                                                                                                    | Chillow                                                                                                    |                                                                                                    |
| a d carrier Date)                                                                                                    | Renormação especificada.                                                                                       | Cristiane Maria de A. Fernandes                                                                                      |                                                                                                    |
| E WAZEFING PEWEY                                                                                                    | Linear and an international statements of the                                                                  | Regulação do Trabatho ani Cavida                                                                                     |                                                                                                    |
|                                                                                                    |                                                                                                    | Matrícula nº 62.424-1                                                                                                |                                                                                                    |
| Aux. do coopergodor ou a repo-intent                                                                                                    | Ass. do empirigador ou a regis class.                                                                          |                                                                                                    |                                                                                                    |
|                                                                                                    | The second second second second second second second second second second second second second second second s |                                                                                                    |                                                                                                    |
|                                                                                                    | 17 de 19                                                                                                    |                                                                                                    |                                                                                                    |
| 10 Date                                                                                                    | Tun with W.                                                                                                    |                                                                                                    |                                                                                                    |
| 8-                                                                                                    | And the supported in a street (200).                                                                           |                                                                                                    |                                                                                                    |
|                                                                                                    | ALL BORT                                                                                                    |                                                                                                    |                                                                                                    |
| A Statement of the second of the                                                                                                    |                                                                                                    |                                                                                                    |                                                                                                    |
| Con. Dispessa CD W.                                                                                                    | noro do lor                                                                                                    |                                                                                                    |                                                                                                    |
|                                                                                                    | 11010100101                                                                                                    |                                                                                                    |                                                                                                    |

45

#### CTPS sem registro de trabalho: Pag. da foto,

Qualificação civil e primeira página de contrato em branco.

## CONTRATO DE TRABALHO DADOS PESSOAIS DO TRABALHADOR BOOM Dr. -NAG KINDO. Deco. servi desto di 101059540317 07

#### Declaração de que não possui CTPS

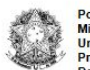

Poder Executivo Ministério da Educação Universidade Federal do Amazonas Pró-Reitoria de Gestão de Pessoas Departamento de Assistência Estudantil

| 1  | e  | - | 3 | 8  |
|----|----|---|---|----|
| 16 | r  |   | 3 | ì  |
| 1  | L  |   | 1 |    |
| 1  | 20 | 1 | Ì |    |
|    | 11 | - |   | í. |

#### DECLARAÇÃO DE QUE NÃO POSSUI CARTEIRA DE TRABALHO E PREVIDÊNCIA SOCIAL (CTPS)

| , órgão de expedição |
|----------------------|
| , declaro para os    |
|                      |

devidos fins que não possuo Carteira de Trabalho e Previdência Social (CTPS).

 Assumo inteiramente a responsabilidade perante o Art. 299, do Código Penal, que versa sobre declarações falsas, documentos forjados ou adulterados, constituindo em crime de falsidade ideológica.

\_\_\_\_\_\_de \_\_\_\_\_\_de 20\_\_\_\_\_

Assinatura do (a) Declarante

1. Após acessar o aplicativo, clicar onde está Indicado na seta para detalhamento dos Dados pessoais:

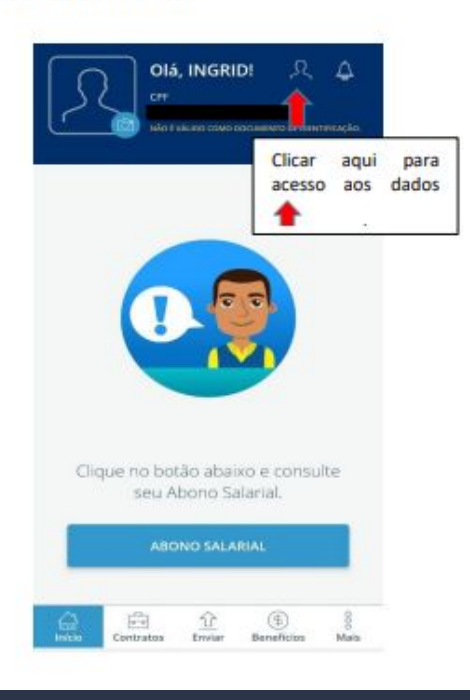

2. Print dos dados pessoais detalhado. Posteriormente, clicar em contratos conforme indicado na seta:

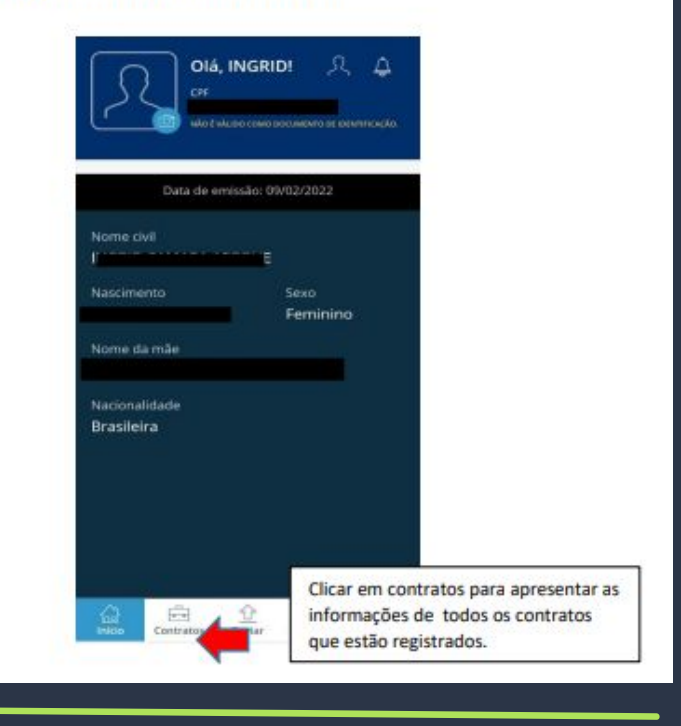

3. Apresentar o print de TODOS os vínculos de trabalhos registrados, e em caso de trabalho ainda vigente deve OBRIGATORIAMENTE, apresentar também o detalhamento clicando na seta, conforme o indicado.

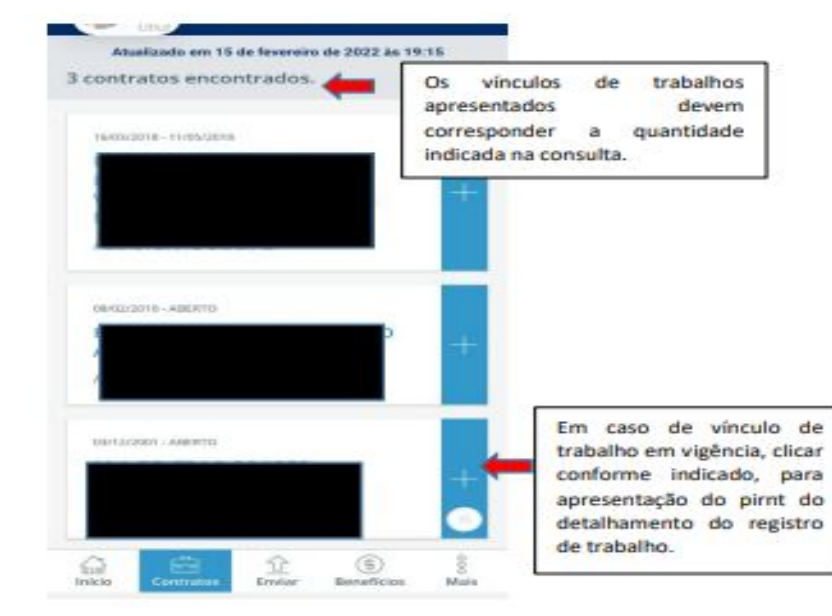

4. Print referente ao detalhamento do vínculo de trabalho que está vigente, se for o caso. Em caso ter informações registrada na parte de Anotações, deve também ser apresentado o print;

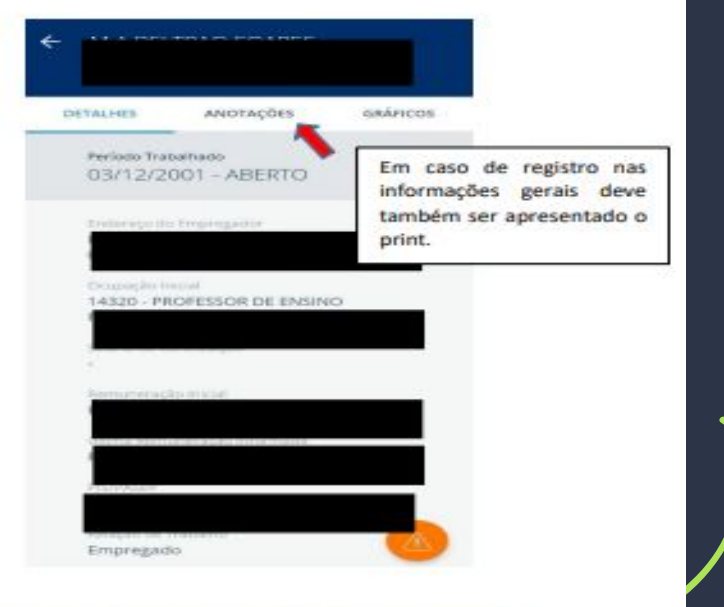

#### CTPS Digital sem registro de trabalho.

 Esse é o print que deve ser apresentado com as informações dos dados pessoais, posteriormente clicar em contratos, conforme indicado na seta.

OIÁ, ANA!

Data de emissão: 29/01/2022

(Beneficies

Clicar em contratos.

Main

ter

CTPS.

Nacionalidada Brasileira

ontrates

Enviar

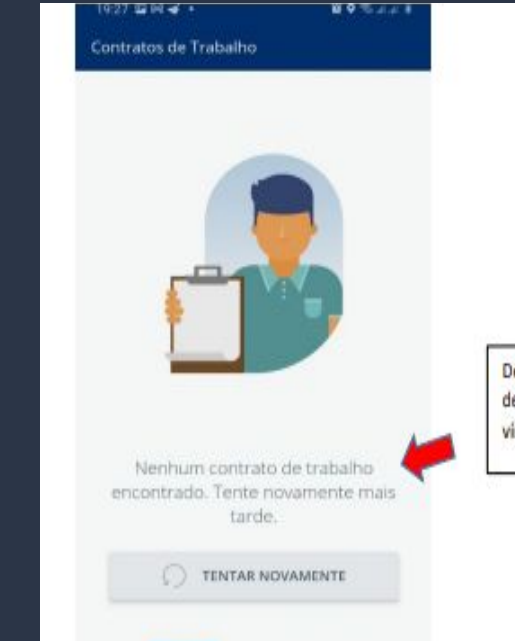

Envir

Beneficios

Deve constar a informação de que não tem nenhum vinculo de trabalho.

ATENÇÃO: Havendo incongruência nos registros, deve ser esclarecido em declaração devidamente assinada e apresentado em arquivo único juntamente com os prints da

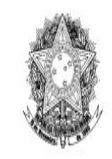

Poder Executivo Ministério da Educação Universidade Federal do Amazonas Pró-Reitoria de Gestão de Pessoas Departamento de Assistência Estudantil

UFAM

#### DECLARAÇÃO DE TITULARIDADE DE CONTA

| Eu,                                   | , inscrito                   |               |
|---------------------------------------|------------------------------|---------------|
| sob o CPF nº                          | .RG nº,                      | declaro, para |
| fins de apresentação ao processo de   | análise socioeconômica da    | Universidade  |
| Federal do Amazonas, que o extrato ba | ncário apresentado, conforme | dados abaixo  |

é de minha titularidade.

Conta de nº\_\_\_\_\_, Banco/Instituição Financeira: Caso não conste no extrato bancário identificação do titular, os mesmos deverão ser anexados junto a <u>DECLARAÇÃO DE</u> <u>TITULARIDADE DE CONTA</u> devidamente preenchida e assinada, conforme documento de identificação apresentado, em arquivo único no formato PDF.

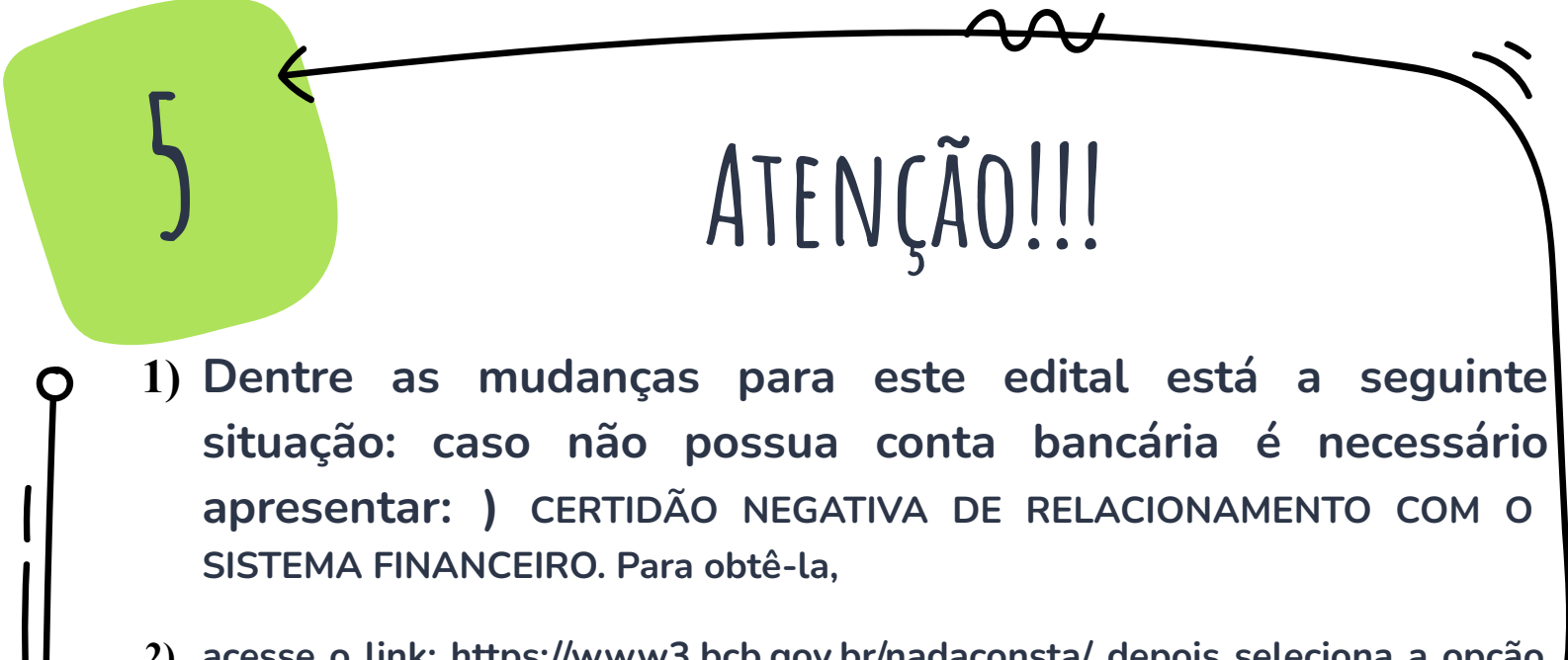

 acesse o link: https://www3.bcb.gov.br/nadaconsta/ depois seleciona a opção CERTIDÃO NEGATIVA DE RELACIONAMENTO COM O SISTEMA FINANCEIRO.

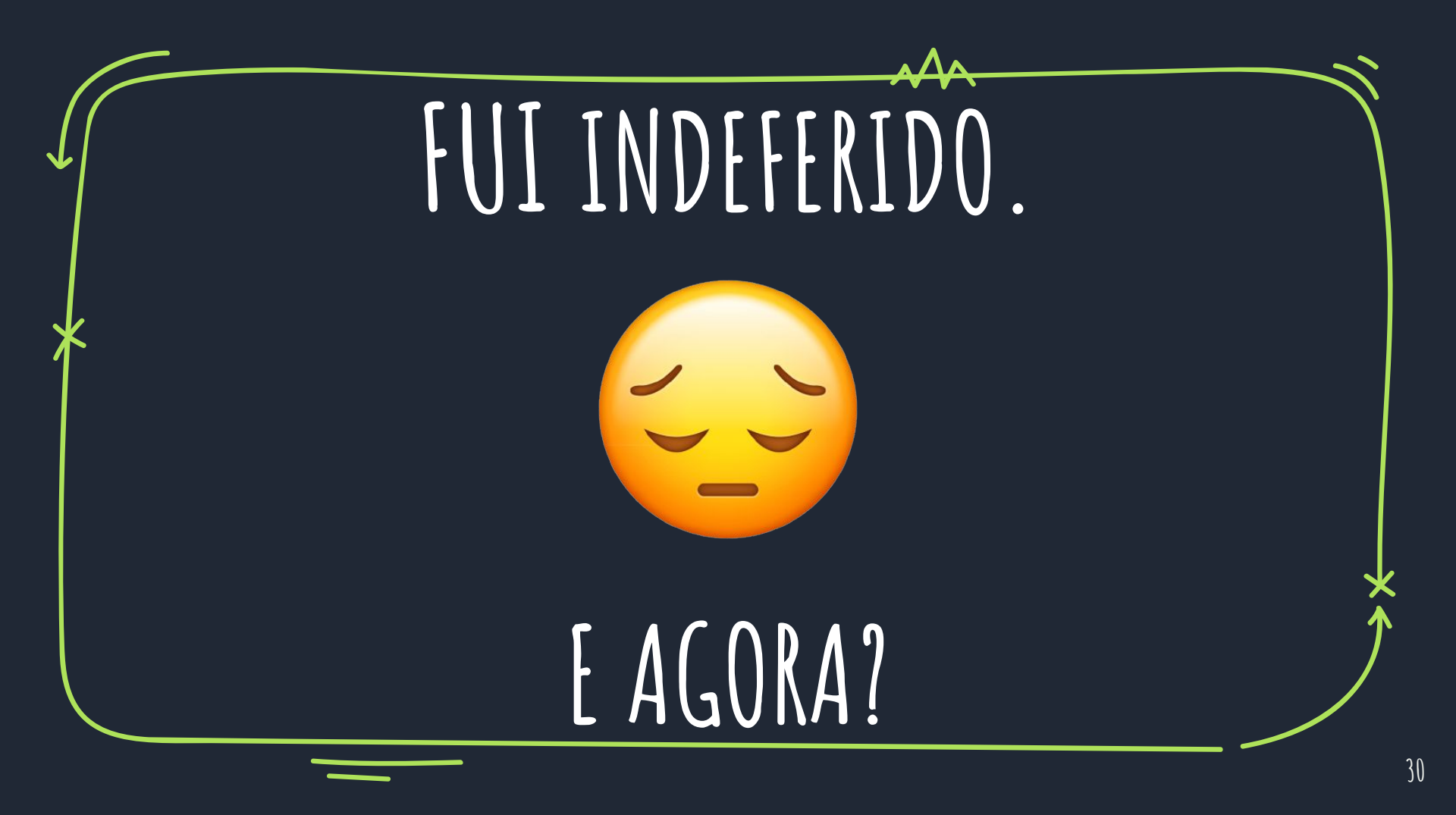

# INTERPOSIÇÃO DE RECURSO (DEVE SER POR AUXÍLIO)

Dentro do prazo estabelecido no cronograma do Edital, o candidato indeferido poderá interpor recurso no **Portal do Aluno (e-campus),** na **ABA SERVIÇOS, no botão ASSISTÊNCIA ESTUDANTIL – RECURSOS**, seguindo as orientações abaixo

a) Tecer argumentação justificativa de até 1000 (hum mil) caracteres no campo indicado para a mesma;

Fazer uploads de documentos comprobatórios de sua argumentação (se for o caso) em ARQUIVO ÚNICO, respeitando o limite de tamanho 512 kB;

 a) Finalizar a interposição de recurso clicando no botão ENVIAR RECURSO, momento a partir do qual não poderão ser feitos quaisquer ajustes ou alterações de informações e documentos;

# INTERPOSIÇÃO DE RECURSO (POR AUXÍLIO)

**11.3** Recursos interpostos fora do prazo e/ou que não atendam ao previsto no item 11.1.1 não serão analisados pela Comissão;

**11.4** A **Comissão não aceitará na fase recursal, em nenhuma hipótese, o acréscimo e complementação de documentos exigidos na inscrição**, tendo em vista que a competência para análise dos documentos apresentados no ato da inscrição é exclusiva dos profissionais, se tratando de questões acadêmicas: Pedagogo e/ou Técnico em Assuntos Educacionais ; se tratando do estudo social: Assistentes Sociais.

**Resultado do Recurso, consultar: ABA SERVIÇOS, no botão ASSISTÊNCIA ESTUDANTIL – RECURSOS**. É de inteira responsabilidade do (a) candidato(a) acompanhar o resultado final do recurso.

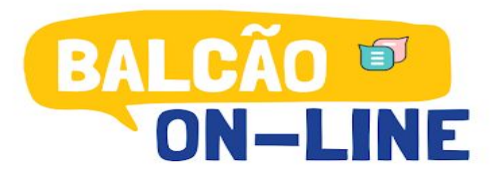

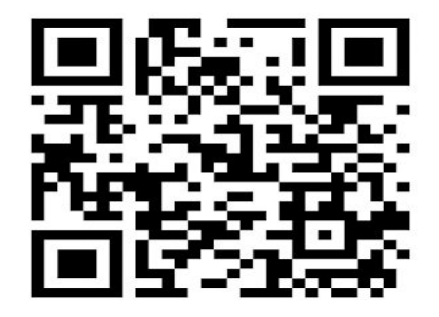

Acesse o Qr Code para tirar suas dúvidas sobre os Editais 2023 da Assistência Estudantil Campus Manaus

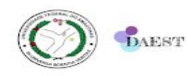

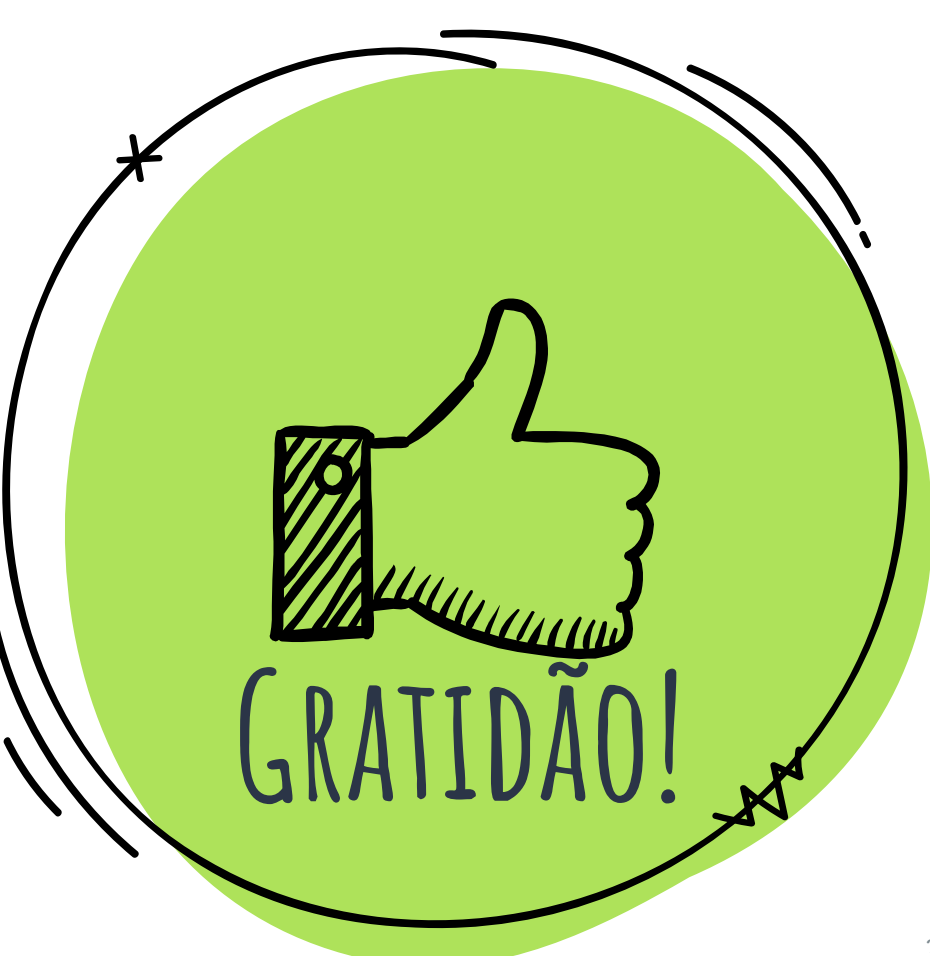